A Magyar Triatlon Szövetség honlapján keresztül számtalan versenyre lehet az év során előnevezni. A nevezés menete gyors és egyszerű, a második alkalommal pedig elég 2 kattintás az előnevezés feladásához. A következőkben képes összeállítás segítségével ismerkedhetsz meg a rendszerrel.

#### Első lépés – Regisztráció

A szövetség honlapján csak regisztrált felhasználó nevezhet. A bal oldali menüben a regisztráció pont alatt érhető el az alábbi felület:

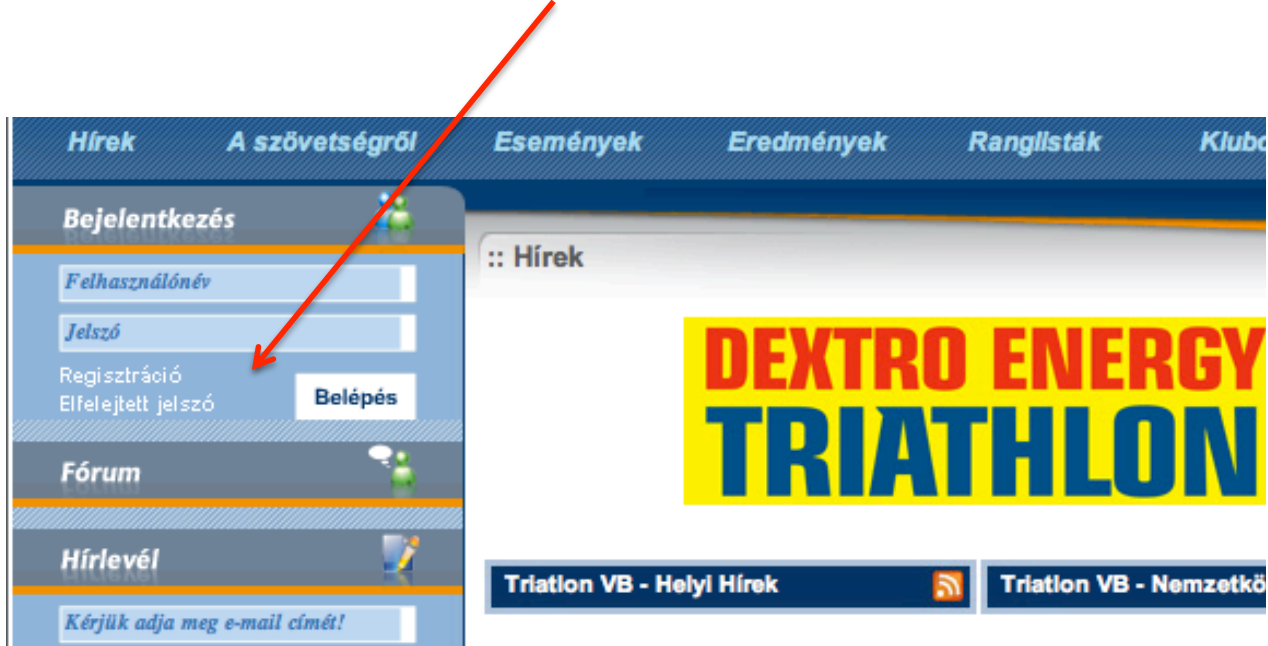

Első lépés - Regisztráció

| :: Regisztráció   |                      |
|-------------------|----------------------|
| Felhasználónév    | mintapelda           |
| Jelszó            | •••••                |
| Jelszó mégegyszer | •••••                |
| Vezetéknév        | Minta                |
| Keresztnév        | Példa                |
| E-mail cím        | mintapelda@trimag.hu |
|                   | Elküld Mégsem        |

#### Második lépés – Visszaigazolás és belépés a rendszerbe

A regisztrációt követően a megadott email címre érkezik egy email melyben a visszaigazolás linkre kattintva válik működővé a felhasználói felület.

A belépést követően értelemszerűen ki kell tölteni a felhasználói adatokat. Ezt csak egyszer kell megtenni.

Ezután következik az előnevezések leadása melyre több lehetőség is nyílik:

#### 1. Klubvezetői nevezés:

Ha klubvezető jelentkezett be, akkor az adott versenyre az összes versenyző egyszerre nevezhető. Az adminisztráció menüpont megnyitása után megjelenik *a Verseny előnevezés* menüpont. Erre kattintva az oldalon megjelenik az online nevezhető versenyek listája, melyből kiválasztható az a verseny, amelyikre nevezni akarjuk a versenyzőket.

### 2. Egyéni nevezés:

Szabadidős és igazolt versenyzőknek egyaránt lehetőségük van online előnevezésre. Ezt ismertetjük a következő oldalakon.

Egyéni nevezés

1. Verseny kiválasztása a listából

|                           |                                                  | Keres    | és OK          |
|---------------------------|--------------------------------------------------|----------|----------------|
| :: On-line nevezés :: Ese | mények                                           |          |                |
| összes kategória 💲        | összes típus 🛊                                   |          |                |
| dátum                     | megnevezés                                       | típus    | település      |
| 2010. június 05.          | Beurer Triatlon Tour III. forduló - Olimpiai táv | triation | Balatonfüred   |
| 2010. július 10.          | XXIV. Palóc Triatlon - Váltó OB.                 | triation | Balassagyarmat |
| 2010. július 17.          | Triatlon Tour V. forduló - Olimpiai táv          | triation | Szombathely    |
| 2010. augusztus 14.       | XX. Hosszútávú Triatlon OB                       | triation | Nagyatád       |

Egyéni nevezés

### 2. Alapadatok ellenőrzése és/vagy megadása

| Beurer Triatlon Tour III. forduló - Olimpiai táv<br>Balatonfüred<br>2010. június 05.<br>Vezetéknév Minta<br>Keresztnév Példa<br>Személyes | Esemény információk ()<br>Versenynaptár<br>Verseny adatok                          |
|----------------------------------------------------------------------------------------------------|------------------------------------------------------------------------------------|
| Vezetéknév Minta<br>Keresztnév Példa<br>Személyes                                                                                         | Verseny leírás                                                                     |
|                                                                                                    | Versenyprogram<br>Technikai információk<br>Egyéb tudnivalók<br>Nevezés a versenyre |
| Anyja neve Mintané   Születési hely Marika   Születési idő 1985 ‡ június ‡ 25 ‡   Neme o nő jérfi                                         | Nevezési lista                                                                     |

#### Egyéni nevezés

3. Nevezés indítása

| Beu              | Esemény információk 👔   |                       |
|------------------|-------------------------|-----------------------|
|                  | 2010. junius 05.        | Versenynaptár         |
| alapadatok nevez | és                      | Verseny adatok        |
|                  |                         | Verseny leírás        |
| Vezetéknév       | Minta                   | Versenyprogram        |
| Korosztnáv       | Példa                   | Technikai információk |
| Refesztnev       | reida                   | Egyéb tudnivalók      |
| Személyes        |                         | Nevezés a versenvre   |
|                  |                         | Nevezési lista        |
| Anyja neve       | Mintané                 |                       |
| Születési hely   | Marika                  |                       |
| Születési idő    | 1985 \$ június \$ 25 \$ |                       |
| lomo             | 🙆 nő 🦳 férfi            |                       |

Egyéni nevezés

4. Nevezés

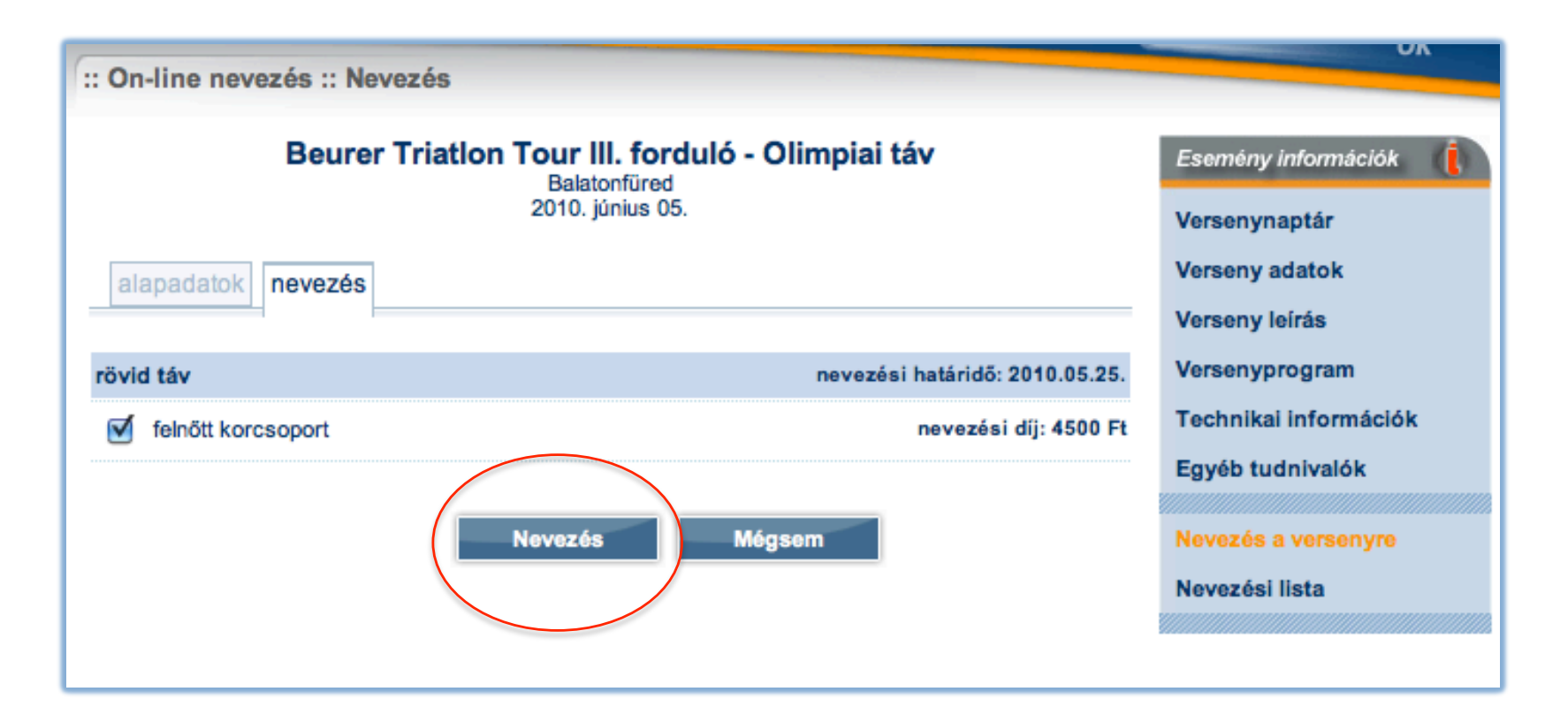

#### Egyéni nevezés

### 5. Nevezés véglegesítése és adatok ellenőrzése

| On line or       | under un Naume fon Haufhammfan                                                                                                | Nordod                                          | ок     |
|------------------|----------------------------------------------------------------------------------------------------|-------------------------------------------------|--------|
| .: On-line nev   | vezes :: nevezes Jovanagyasa                                                                                                  |                                                 |        |
|                  | Beurer Triation Tour III. forduló - Olimpiai táv<br>Balatonfüred                                                              | Esemény informá                                 | ciók 🚺 |
|                  | 2010. június 05.                                                                                                    | Versenynaptár                                   |        |
|                  |                                                                                                    | Verseny adatok                                  |        |
| Nyilatkoza       | at                                                                                                    | Verseny leírás                                  |        |
|                  | -                                                                                                    | Versenyprogram                                  |        |
| Nyilatkozat      | A versenyző tudomásul veszi, hogy a versen<br>felelősségére indul, arra felkészült, egészségügyileg alkaln                    | nyen saját<br>mas. Ha a <b>Technikai inform</b> | ációk  |
|                  | versenyen egészségügyi károsodás éri a versenyzőt, a verseny<br>rendezői felé kárigénnyel nem él. A Magyar Triatlon Szövetség | a verseny<br>Szövetség Egyéb tudnivalói         | c      |
|                  | doppingszabályzatát ismeri, és azt betartja.                                                                                  |                                                 | vre    |
| Nevezési         | díj                                                                                                    | Nevezési lista                                  |        |
|                  |                                                                                                    |                                                 |        |
| Nevezési díj     | 4 500 Ft                                                                                                    |                                                 |        |
| Nevezett f       | iutamok                                                                                                    | _ r                                             |        |
| rövid táv felnőt | tt korcsoport nevezési díj: 4500 Ft nevezési határidő: 20                                                                     | 010.05.25.                                      | Jó     |
| Versenyző        | õ                                                                                                    | L                                               |        |
| Név              | Pál Balázs                                                                                                    |                                                 |        |
| Személyes        | S                                                                                                    |                                                 |        |
|                  |                                                                                                    |                                                 |        |

#### Egyéni nevezés

#### 6. Nevezési lista megtekintése

Belépés után a nevezési lista bármikor ellenőrizhető az Esemény információk / nevezési lista menüpontra kattintva majd ott a megfelelő pont lenyitása után.

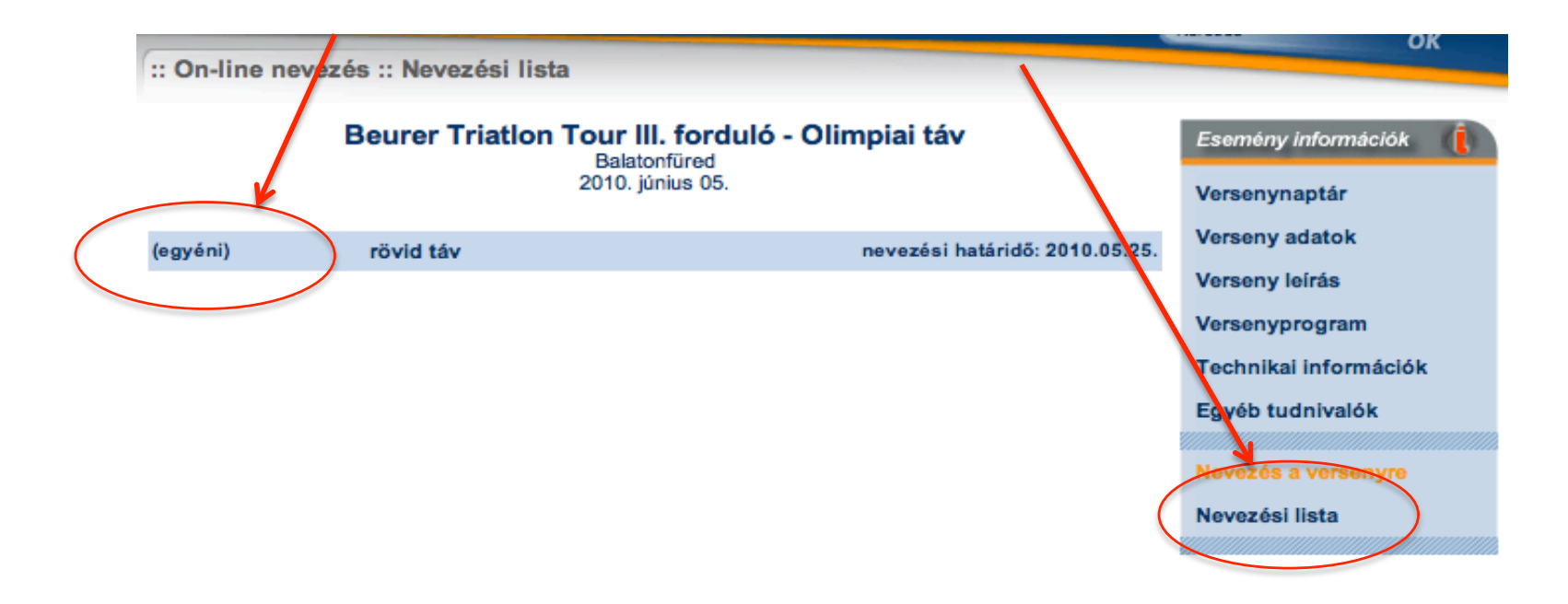